# 目錄

| ☑如何登入            | .1  |     |
|------------------|-----|-----|
| ☑【獎勵預選階段】        | .2  |     |
| 80研究所專業課程選課      | 3   |     |
| 80為什麼無法加選、退選     | .5  |     |
| 80為什麼加選失敗        | 6   |     |
| 80師培課程選課         | 7   |     |
| ☑【獎勵預選結果查詢】      | .10 |     |
| ☑【第1次選課】、【第2次選課】 | .13 |     |
| 80研究所專業課程加退選     | .14 |     |
| 80師培課程加退選        | 15  |     |
| 80選課清單           | 16  |     |
| ☑【第1次選課檢核結果查詢】   | 1   | 7 箏 |

## ☑進入【校務行政系統(含線上選課)】主頁:<u>http://webap.nptu.edu.tw/</u>

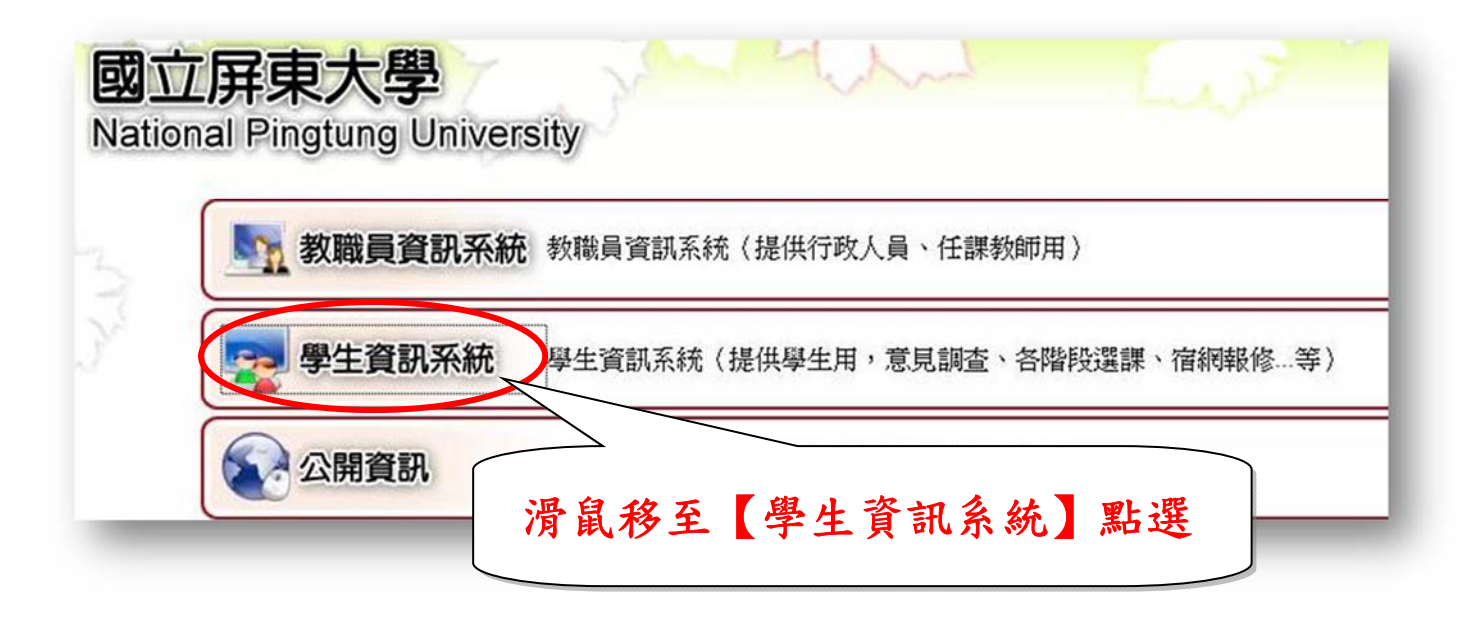

#### 80登入【學生資訊系統】

☞在校生依照教學評量填答時程表完成期末學習意見調查後,方可進入【線上選課】 進行獎勵預選下一個學期之課程。

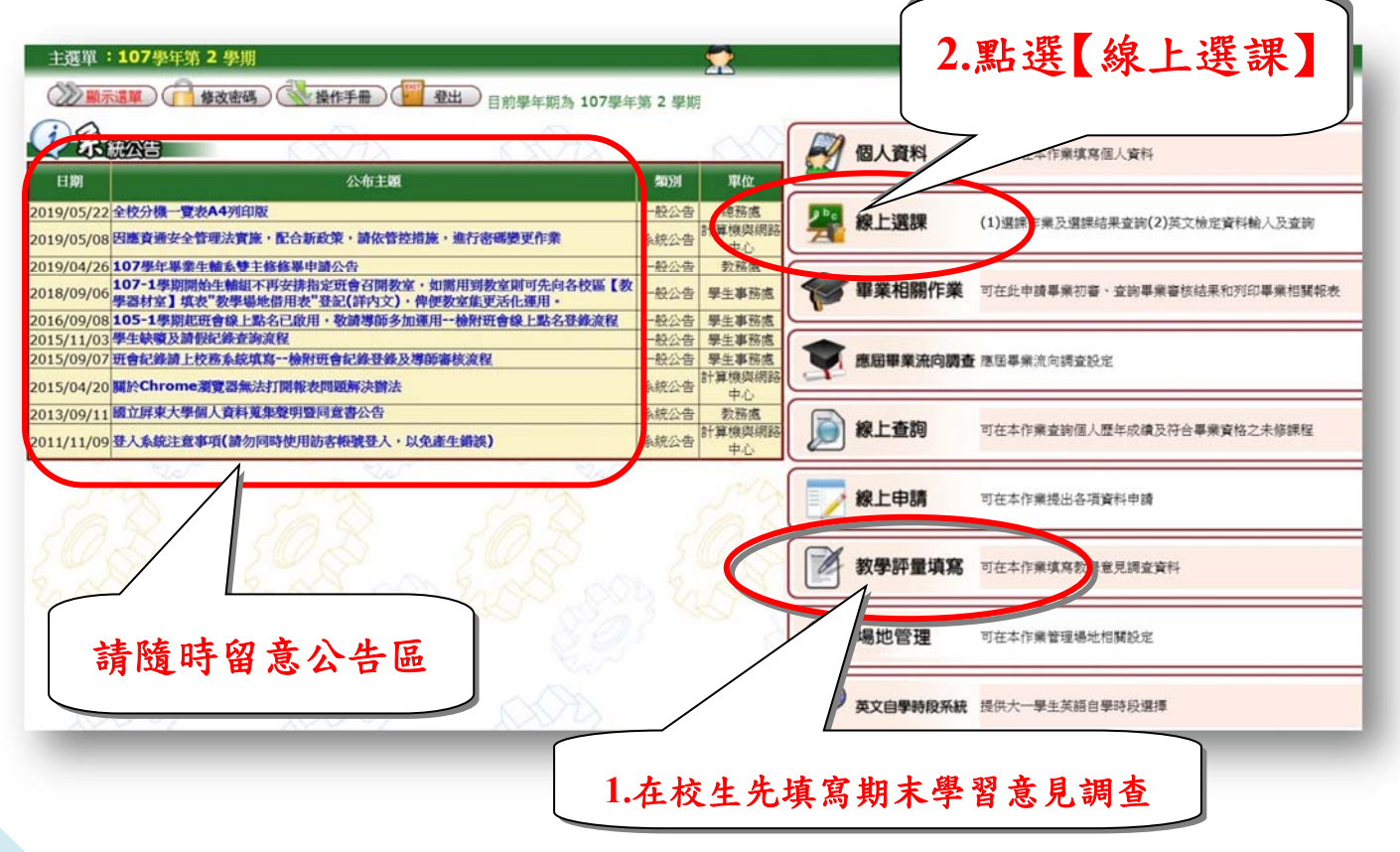

#### ☑【獎勵預選階段】

請注意:已填答教學評量學生,方可參與此階段預選課程,預選後仍須經系統進行篩選。

| [A052]_線上選課 | 次選單:107學年第2學期    |        | 2                                                         | - <del>8</del>                                          |
|-------------|------------------|--------|-----------------------------------------------------------|---------------------------------------------------------|
| 《《隠藏選單》     | 回主選單 🦳 修改密碼 🕔 操作 | 作手冊 登出 |                                                           |                                                         |
|             | an               | der a  | 作業名稱                                                      | 10HH                                                    |
| 日期          | 公布主題             | 類別 単位  | [A05115]_獎勵預選課程<br>[A05125]_第1次建課                         | 獎勵已填答教學評量學生優先預選課程<br>線上即時加退選                            |
|             | mz               |        | [A05138]_第2次選課<br>[A05158]_查詢選課結果及選課清單<br>[A04298]_各種課表查詢 | 線上即時加退選<br>查詢選課結果及列印已選課程清單<br>可在本作業查詢教室課表、班級課表及教師課<br>表 |
| Man         | 點這               | 裡      | 報表名稱 格式<br>[A0551R]_個人課表 A4直印                             | 說明<br>可在本作業列印個人課表(選課確認完成)                               |

80「資料詳細內容」:提供選課開放時間,可檢視學分上限、下限及已選學分數80「說明」:選課系統操作介面說明

| [A0511S]_獎勵預選課程-[一般選課]:107學 檢視選課開放時間、可選修學分上下限                                                                                                    |
|----------------------------------------------------------------------------------------------------|
| ◎ 顯示選單                                                                                                    |
| 資料詳細內容                                                                                                    |
| 108學年第1學期 開放時間: 1080523 09:50:25 ~ 1080527 09:50:26 (学回上層)<br>班級: 學號: 姓名:<br><學分數><br>選修學分上限:20 選修學分下限:3 已選學分數:0 已填志願學分數:0                                                                                                    |
| <ul> <li>● 說明</li> <li>■ 點選〔說明〕左邊圖形,可關閉或開啟〔說明〕的內容。</li> <li>1.如要加選課程,按〔加選〕鈕加選,若加選成功,將出現在〔選課清單〕。</li> <li>2.如要退選課程,按〔加選〕鈕退選,若退選成功,將從〔選課清單〕中移除。</li> <li>3.科目為藍色字,表示有〔教學計畫〕可供查詢,請直接點科目即可進入查詢畫面。</li> <li>4.若該課程有〔先修科目〕,請確定曾修習過〔人修科目〕,再選讀該課程,以免進入第2次選課時被系統退選。</li> <li>《因獎勵預選課程、第1次選課時,尚未有學期成績,故不做〔先修科目〕的判斷〕</li> <li>5.各課程相關規定,請參問各課程的〔備註〕欄。</li> <li>6.第1、2次選課時,〔已選人數〕達到〔人數上限〕的課程無法加選,未達到〔人數上限〕的課程雖可加選,但因同時間<br/>會有多位學生在線上選課,故按〔新增〕加還時,如果已達到〔人數上限〕,仍無法加選。</li> <li>7.第2次選課時,〔已選人數〕未超過〔人數下限〕的課程無法退選,超過〔人數下限〕的課程雖可退還,但因同時間<br/>會有多位學生在線上選課,故按〔援選〕退選時,如果未超過〔人數下限〕,仍無法退選。</li> </ul> |
| <ul> <li>一般漢課 一般漢課方軍 共同選課 共同選課 共同選課方軍</li> <li>査詢條件設定</li> <li>系所: 教育心理與輔導學系 ✓ 學串 ▼碩士班 ✓</li> <li>科目名稱: 査詢</li> </ul>                                                                                                    |
| 選課操作介面說明                                                                                                    |
| 2查詢《 <u>系所專業課程</u> 》                                                                                                    |

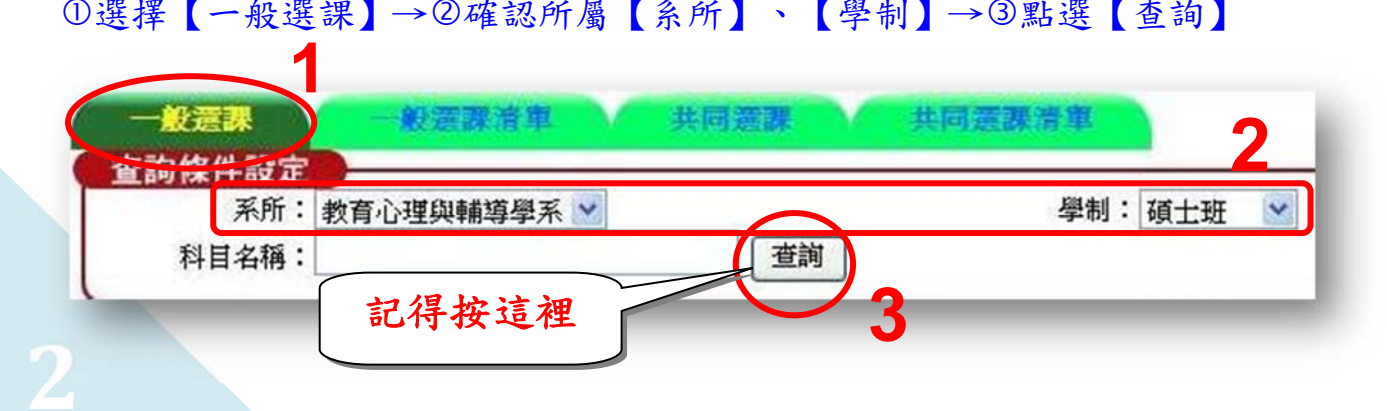

# 80預選《<u>系所專業課程</u>》:①確認課程相關資訊→②按【加選】

| e ve | 波筒相       | 100 AR 20 | 科目代國    | 科目名稱                                                         | 品質 | <b>欲强</b><br>人数 | 限調 | 医修剂   | 課程用途             | 1   | 分 | 開課     | 上課教師           | 上課地點                    | 星 節次 先修科目 備註              | 課程領域 選課院(   |
|------|-----------|-----------|---------|--------------------------------------------------------------|----|-----------------|----|-------|------------------|-----|---|--------|----------------|-------------------------|---------------------------|-------------|
|      | 制研        | 2479      | PGI1207 | 發展心理學<br>Devlopmental Portholaur                             | 0  | 0               | 40 | 話く    |                  | ~   | 3 | 3      | 洪0惠(500007)    | 五齊樓-10F創意(45人)          | [3] [020304]              | 教育心理組       |
|      | 神明        | 2480      | PGI2101 | 教育心理學<br>Educational Productory                              | 0  | 0               | 30 | 這~    |                  | ~   | 3 | 3      | 耀O貞(506000)    | 五育權509(30人)             | [4] [050607]              | 教育心理組       |
| 4    | 相同性       | 2481      | PGI3001 | 高等教育與心理統計學<br>Advaced Educational and Prochesteral Statistic | 0  | 0               | 30 | -25 V |                  | ~   | 3 | 3      | 勇O真(\$94000)   | 五育標503 (49人)            | [1] [0506N]               | 教育心理組       |
|      | 辅码        | 2482      | PGI3003 | 專題研討(一)                                                      | 0  | 0               | 30 | 16 V  |                  | ~   | 1 | 1      | 葉O廷(300564)    | 五宵樓206 (49人)            | [4] [0304]                | 款心组與結轉組共同課程 |
| 1    | <b>推研</b> | 2483      | PGI3004 | 專題研討(二)                                                      | 0  | 0               | 30 | 10 ×  |                  | ~   | 1 | 1      | ETO 18(396000) | 五宵標102 (49人)            | [4] [0304]                | 款心组與結構组共同課程 |
| 1    | · 新印刷     | 2484      | PGI1101 | 脑商理論                                                         | 0  | 0               | 40 |       |                  | ~   | 3 | 3      | 黃O索(888000)    | 五育樓102 (49人)            | [3] [050607]              | 验可预输得组      |
|      | 494       | 2485      | PGI2204 | 個別語商                                                         | 0  | 0               | 40 | 当く    |                  | ~   | 3 | 3      | 王0億(300529)    | 五育標201-大(70人)           | [2] [050607]              | 訪與與輸導組      |
|      | 糖碱        | 2486      | PGI3101 | 論文                                                           | 0  | 0               | 8  | \$5 ¥ |                  | ~   | 6 | 3      | 即0瑞(396000)    |                         |                           | 數心組則結補組共同講程 |
| 14   | 445R      | 2487      | PG15205 | 諮商專業實習(一)                                                    | 0  | 0               | 40 | 高く    |                  | ~   | 3 | 3      | 朱O琳(300563)    | 五宵樓305 (49人)            | [5] [050607]              | 這會與維導組      |
| N    | :触晓       | 2488      | PGI2002 | 短期治療                                                         | 0  | 0               | 30 |       |                  | ~   | 3 | 3      | 洪0惠(500007)    | 五育橋509(30人)             | [2] [020304]              | 路向舆械得相      |
| 1A   | V         | 2489      | PGI2219 | 心理衡鑑                                                         | 0  | 0               | 40 | 道~    |                  | ~   | 3 | 3      | 朱O琳(300563)    | 五育樓309(49人)             | [1] [020304]              | 該商與種連組      |
|      | A         | 190       | PGI2239 | 哀傷結商                                                         | 0  | 0               | 40 | a ~   |                  | 1   | 3 | 3      | 陳O福(236000)    | 五宵標207(49人)             | [2] [050607]              | 結實與轉導組      |
|      |           | 按         |         | 加選】                                                          |    |                 |    |       | <b>1</b><br>注分星供 | 意、其 |   | 2名 課 谷 | 頃、             | 選修別<br>、上課<br>、先修利<br>制 | 、總學<br>地點、<br>料目、<br>谷田 - |             |

# 80出現紅色退選按鍵,表示預選成功。 若欲棄選,按下紅色退選按鍵,即可退選該課程。

| 1.出現紅色退選按鍵, <u>表示預</u><br>選成功。 | 班級簡稱 | 開課號  | 科目代碼    | 科目名稱        | 已選人數 | 欲選人數 | 限額   | 選修別 |
|--------------------------------|------|------|---------|-------------|------|------|------|-----|
| 2 芜汾 奄 選 , 按下 紅 奋 退 選 按        | 小心輔碩 | 0532 | PGI3001 | 高等教育與心理統計學  | 0    | 0    | 30   | 必 💌 |
| 4. 即可泪源於细印。                    | 心輔碩  | 0533 | PGI1018 | 正向心理學       | 0    | 0    | 30   | 選 💙 |
| 疑,即可返进該課程。                     | 心輔碩  | 0534 | PGI1101 | <b>諮商理論</b> | 0    | 0    | 30   | 選 💙 |
| 加選                             | 一心輔碩 | 0535 | PGI2101 | 教育心理學       | 0    | 0    | 30   | 選 💙 |
| 加選                             | 心輔碩  | 0536 | PGI2204 | 個別諮商        | 0    | 0    | 30   | 選 ~ |
|                                | 心輔碩  | 0537 | PGI5203 | 諮商心理實習(一)   | 0    | 1    | 30   | 選 🗸 |
| 遇激                             | 心輔碩  | 0538 | PGI5205 | 諮商專業置習(一)   | 0    | 1    | 30   | 選 🕑 |
| 加選                             | 一心輔碩 | 0539 | PGI3003 | 專題研討(一)     | 0    | 0    | 30 [ | 必 💌 |
| 加選                             | 心輔碩  | 0540 | PGI1016 | 高齡者心理評量與應用  | 0    | 0    | 30   | 選 💙 |
| 力口選                            | 心輔碩  | 0541 | PGI1207 | 發展心理學       | 0    | 0    | 30   | 選 🖌 |
| 也被                             | 心輔碩  | 0542 | PGI1231 | 心理測驗理論與實務   | 0    | 1    | 30   | 選 > |
| 加選                             | 小心輔碩 | 0543 | PGI2202 | 社會心理學       | 0    | 0    | 30   | 選 💙 |
| 加選                             | 心輔碩  | 0544 | PGI3202 | 家庭諮商        | 0    | 0    | 30   | 選 🞽 |

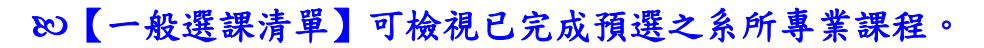

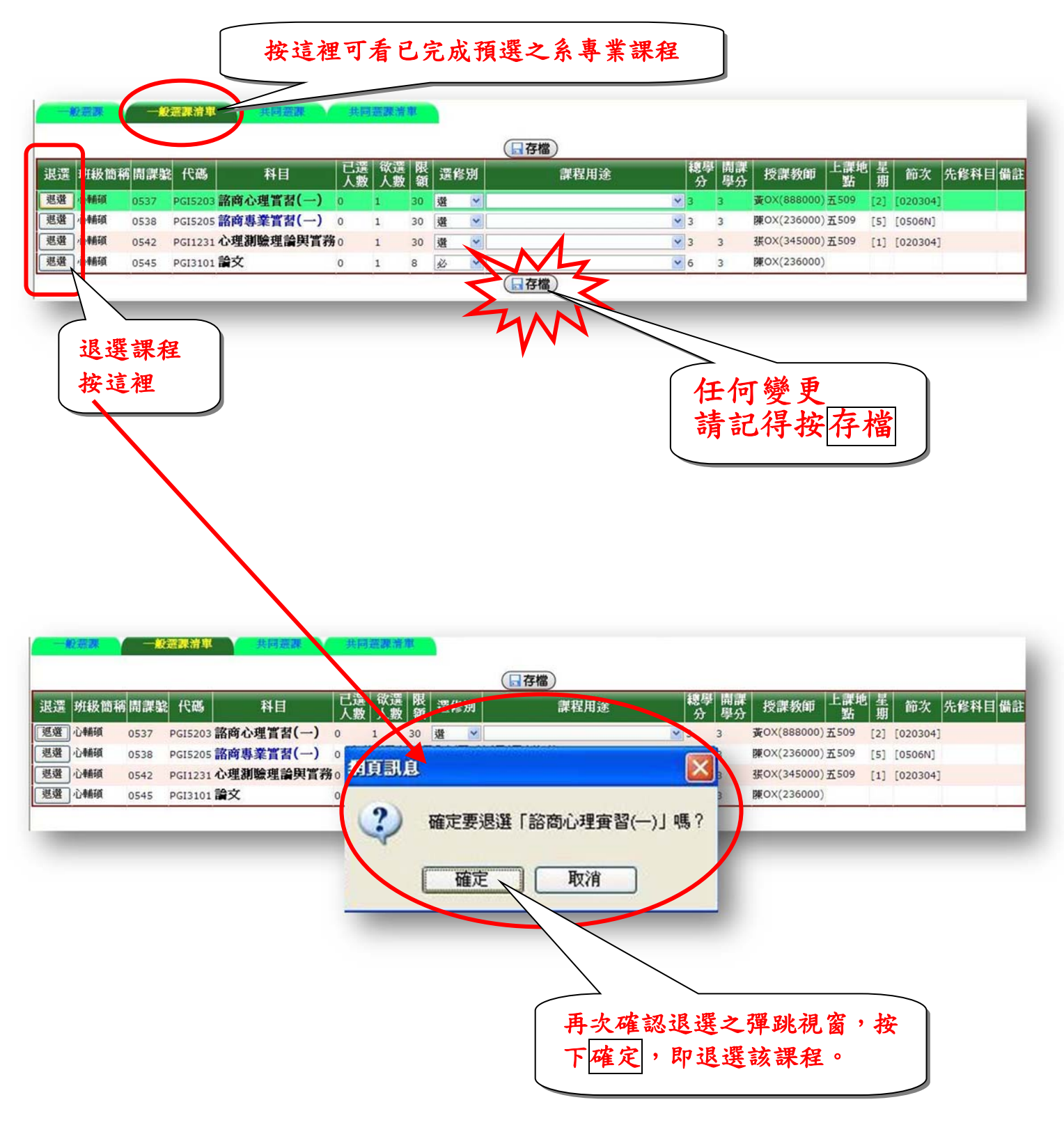

# ◎為什麼沒有加選按鍵?

1.「非限定修課班級群組」意即"非"可選擇該科目之群組

2.原因:<u>非所屬年級課程(ex.</u>碩一生不能選碩二生課程)、<u>非所屬系所課程(ex.</u>中文系 不能選幼教系課程)、<u>非所屬學制課程</u>(ex.在職碩班不能選大學部課程)或<u>課程額</u> 滿。

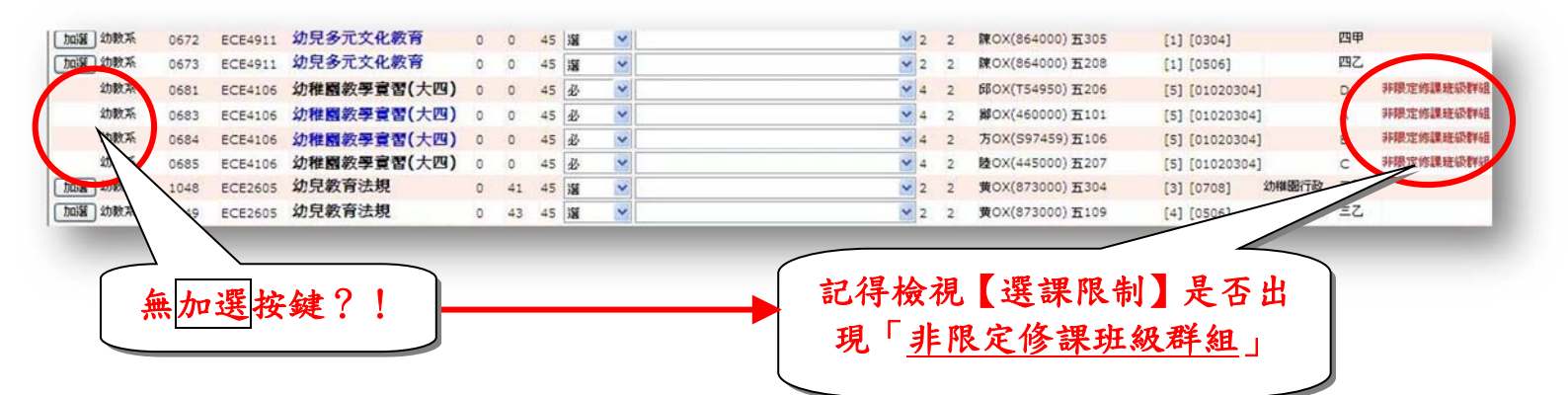

#### 炒為什麼沒有退選按鍵?

1.不開放學生自由選課。

2.有問題請洽開課單位。

| 退 | 選 | ] 幼教系 | 0022 | GEC3105B | 服務學習(二)B       | 0  | 1  | 25 | 必  | ~ |
|---|---|-------|------|----------|----------------|----|----|----|----|---|
| 退 | 選 | 幼教系   | 0040 | GEC1102B | 應用國文B          | 0  | 1  | 47 | 必  | ~ |
| 退 | 選 | 通識    | 0466 | GEC1202B | 進階英文(B級)       | 0  | 31 | 40 | 必  | ~ |
| 退 | 選 | 幼教    | 0618 | ECE3208  | 幼兄性教育          | 0  | 1  | 45 | 選  | * |
| 退 | 選 | ]幼教系  |      | SCE2523  | 幼兒園課程發展        | 0  | 42 | 45 | 必  | ~ |
|   |   | 1     | 無退選  | 按鍵,意     | <b>志即不開放學生</b> | 自由 | 加退 | 選話 | 果。 |   |
|   |   | 2     | .有問題 | 請洽開該     | <b>県單位</b>     |    |    |    |    |   |

◎為什麼加選失敗?

1.已修習過科目(或相同科目名稱),無法加選。

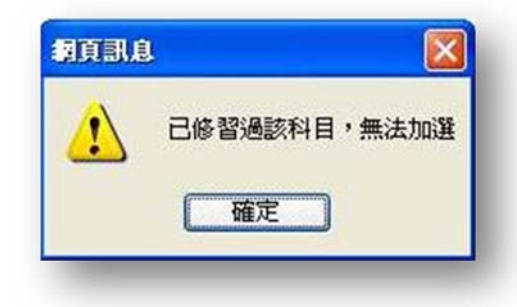

2.衝堂, 無法加選。

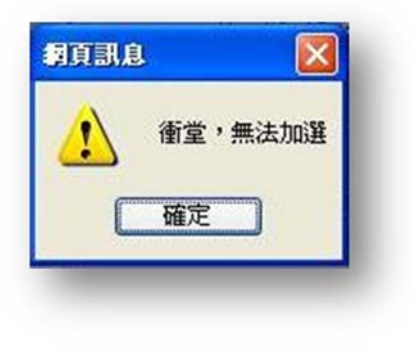

3.未修習「先修科目」,無法加選。

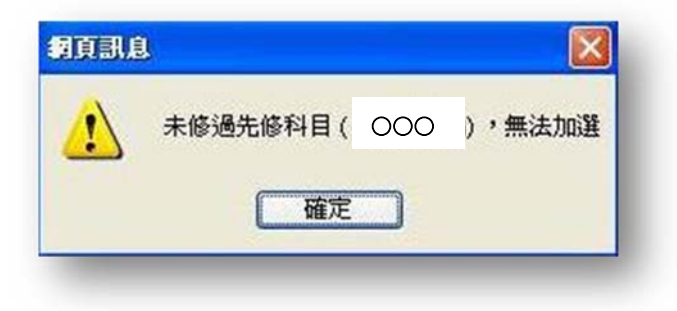

#### 80查詢《師培課程--小教學程、特教學程、幼教學程》

①選擇【共同選課】→請瀏覽下方「說明」

共同選課 共同選課清單 般灌課 一般漂課音單 點選〔説明〕左邊圖形,可關閉或開啟〔説明〕的內容。 1.志願順序為1~N,數字不可重複,1為第一志願、2為第二志願,以此類推,填寫完成,請按[存檔]鈕存檔。 2.此處有填志願的上課時間,仍可選必修或選修課程清單中相同時段的課程,但系統進行抽籤時,如您抽中此志願課程,其他同時間的課程將會被系統退選。 3.第一、二次加退選無志願序,請選共選群組按查詢進行選課。 點選志願前,請先閱讀「說明」。

②點選【共選(志願)群組】→依選課需求選擇「國小教育學程班」、「特殊教育學程班」、「幼稚教育學程班」→③按【查詢】

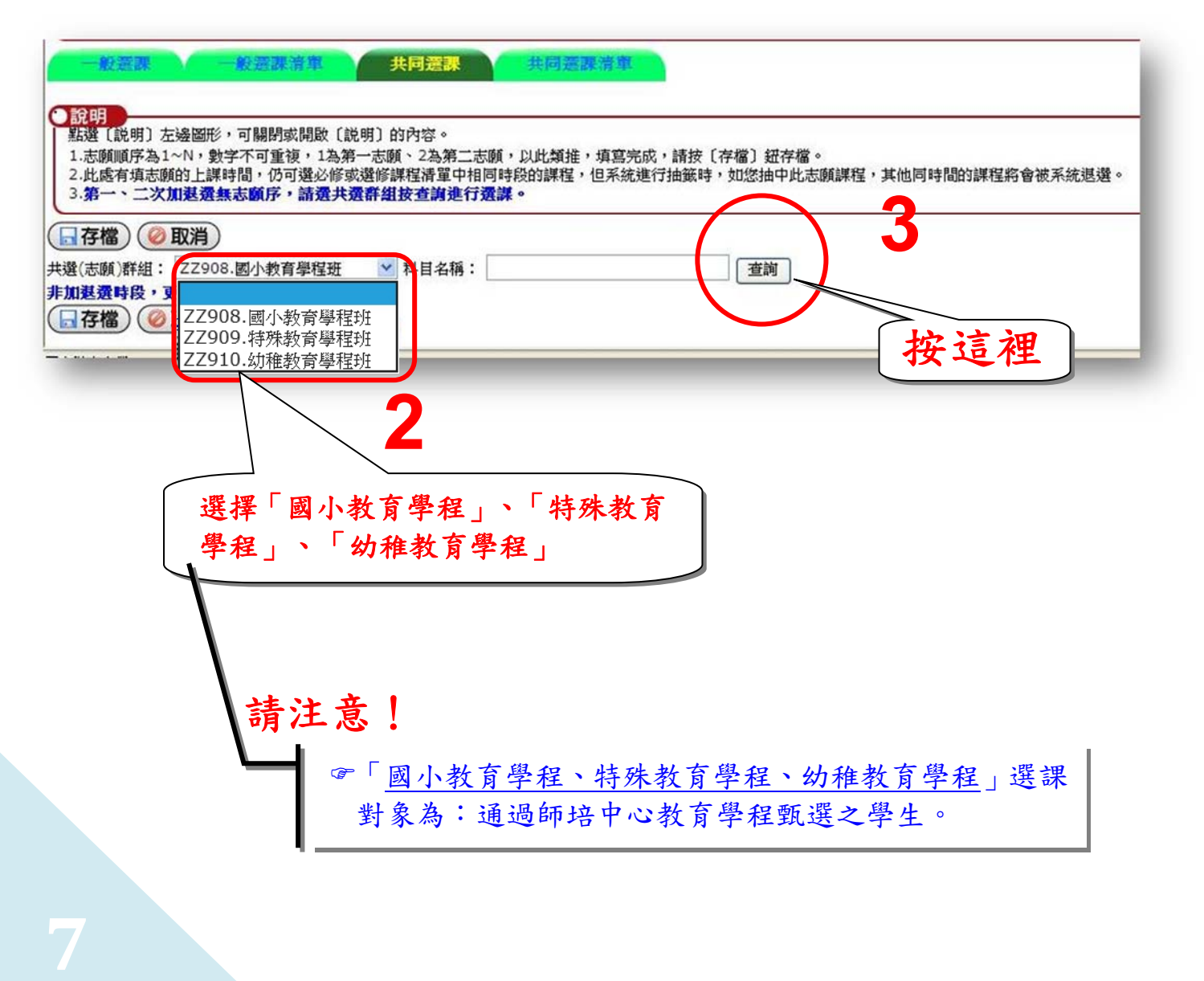

80點選《師培課程--小教學程、特教學程、幼教學程》之志願序

①志願順序為1~20,請留意此20個志願序包含小教學程、特教學程及幼教學程。
<u>1為第一志願、2為第二志願</u>,以此類推。

- ②志願數字不可重複,同時段課程可點選數個志願,但系統進行抽籤選中某一志願 課程,其他同時段課程將被系統退選。
- ③更換【共選(志願)群組】或網頁介面點選志願前,請記得按【存檔】。

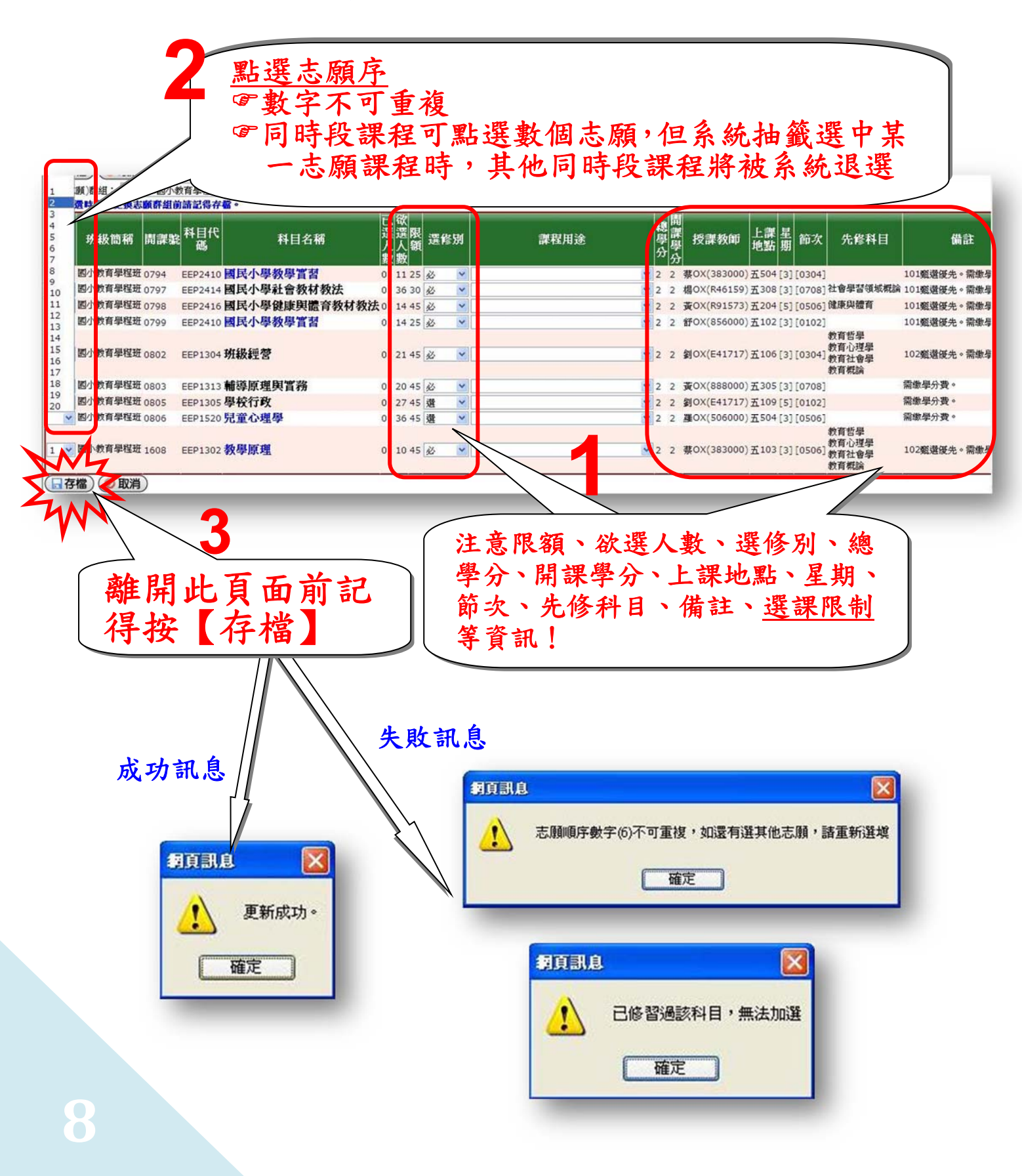

80確認、修改或退選《師培課程—小教學程、特教學程、幼教學程》之志願順序 ①點選【共同選課清單】→②更改志願序或退選課程

③點選《師培課程—小教學程、特教學程、幼教學程》請依甄選通過身份別點選【課程用途】(教育學程-國小教育學程、特教學程、幼教學程)

④按【存檔】

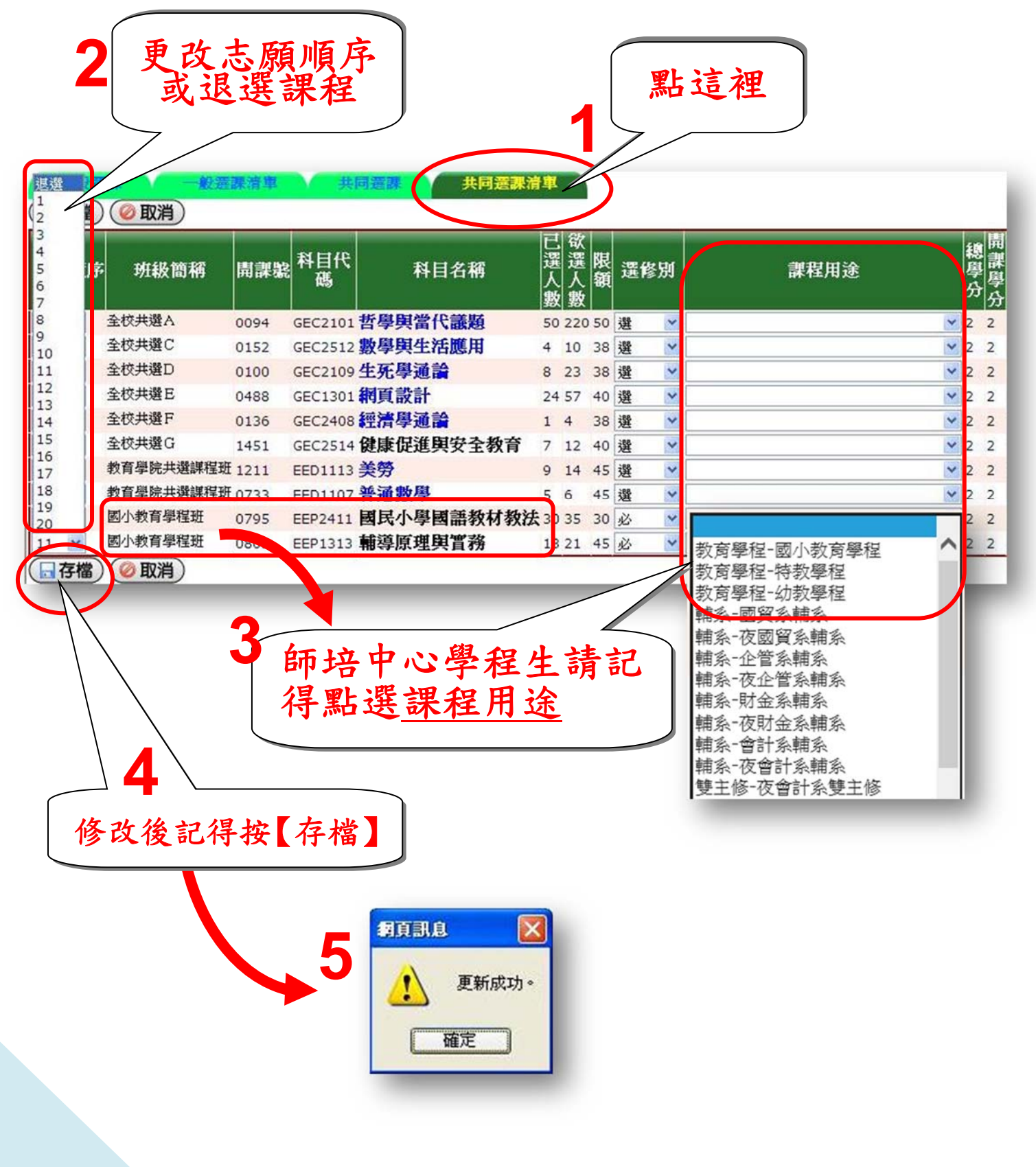

☑「獎勵預選課程結果」查詢:請點選【查詢選課結果及選課清單】

請依課務組公告之「選課日程表」,查詢獎勵預選課程結果。

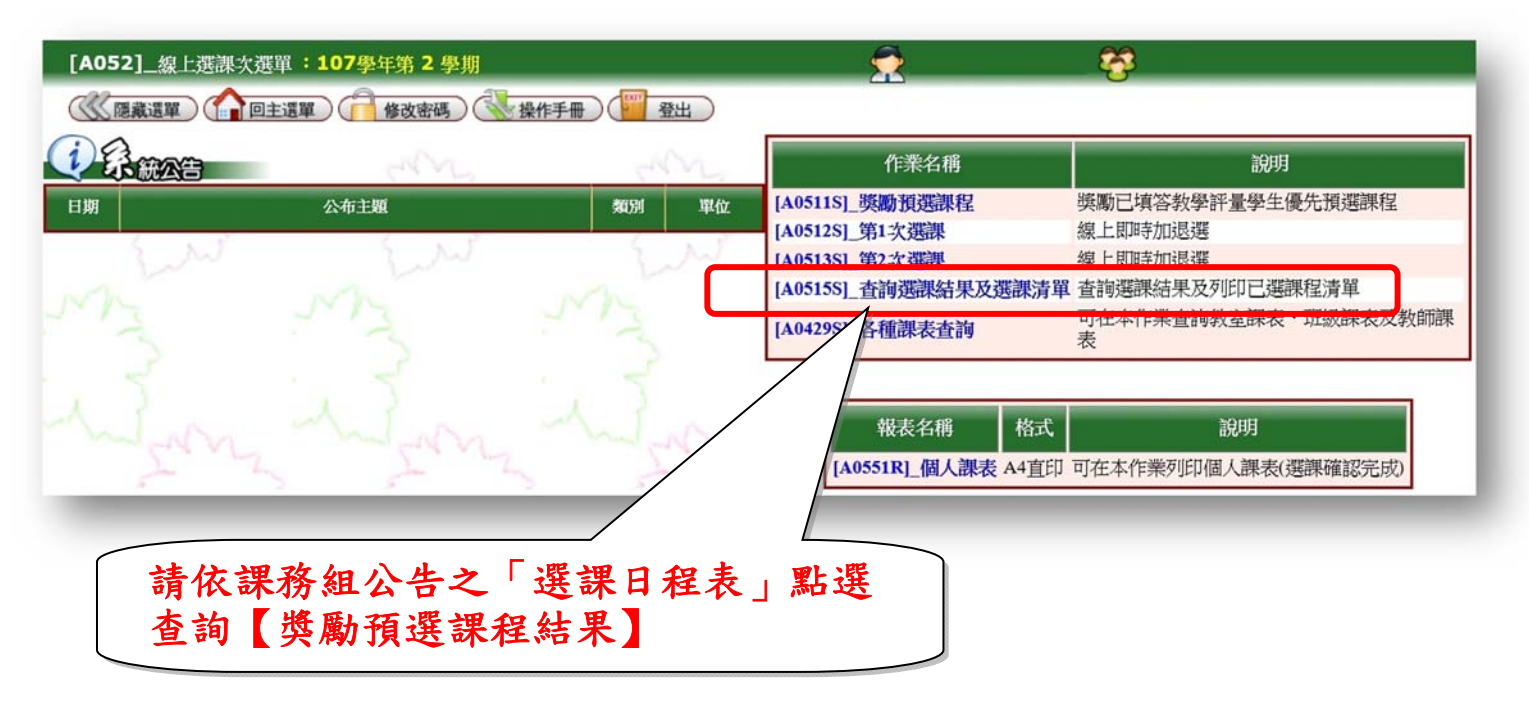

①更改【學年期】→②選擇【第1次選課】

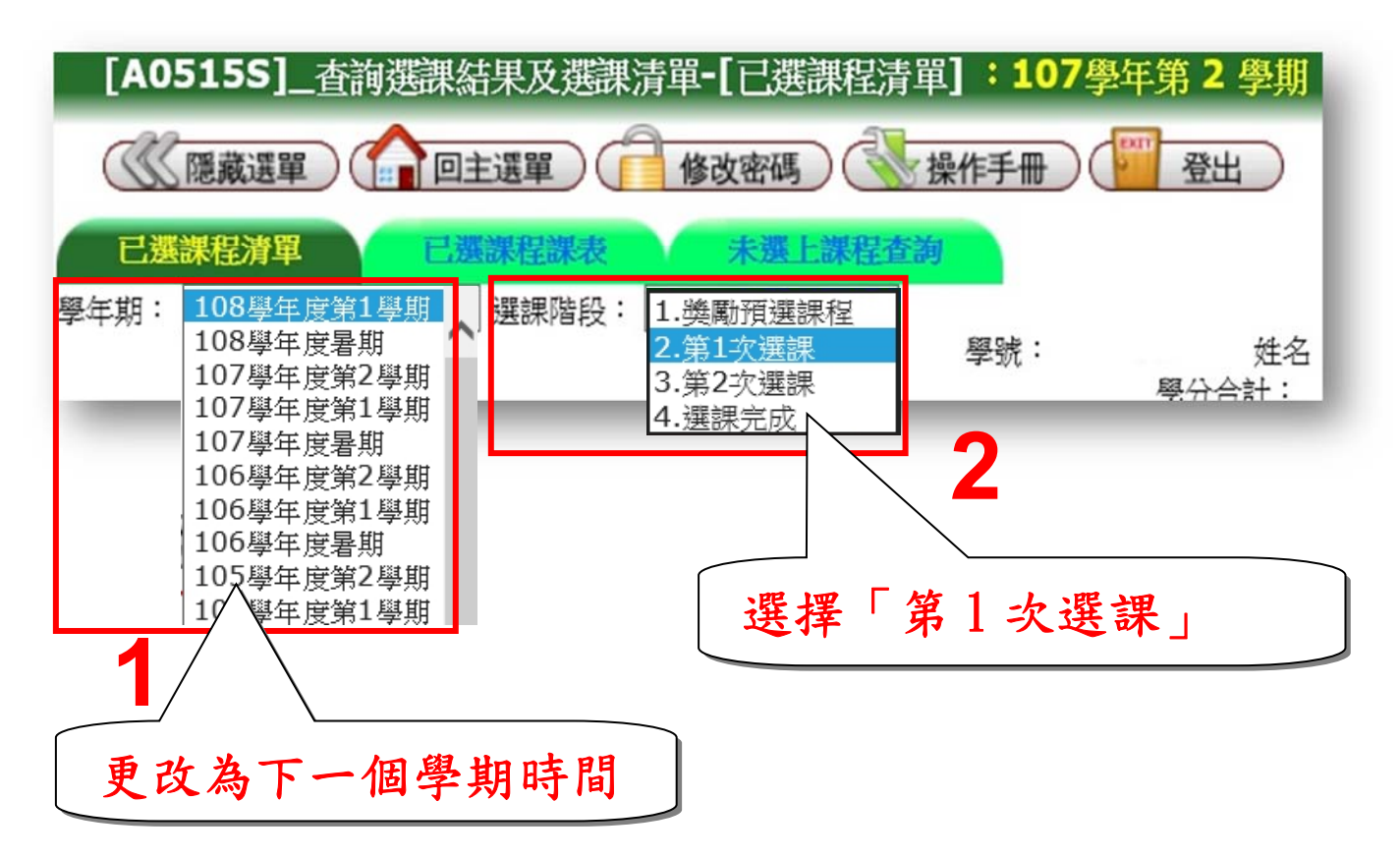

80查詢獎勵預選課程之「課程清單」

●查詢預選結果之選課階段為:第1次選課

| 已選課程清單<br>豪年期: 108學年度 | <b>己蔬</b><br>第1學期 ~ 1 | 田<br>田<br>田<br>田<br>田<br>田<br>田<br>田<br>田<br>田<br>田<br>田<br>田<br>田<br>田<br>田<br>田<br>日<br>日<br>日<br>日<br>日<br>日<br>日<br>日<br>日<br>日<br>日<br>日<br>日<br>日<br>日<br>日<br>日<br>日<br>日<br>日 |             |      |               | 碎是   | 語る | 忍【學<br>5選擇             | 年期正確                    | <b>〕、【選課階段</b>             |       |         |
|-----------------------|-----------------------|----------------------------------------------------------------------------------------------------|-------------|------|---------------|------|----|------------------------|-------------------------|----------------------------|-------|---------|
| 111/VIL               | DACHINI DUN SHEDD     |                                                                                                    | 利日在銀        | 2011 | 学研究           | 號:   | 8  | <u>姓名</u> ・<br>學分合計:25 | 班級:<br>「修後學分合」<br>(105) | ÷:0                        | E 110 | tots-he |
| ццах                  | 序册册研新                 | 6 个自己证明                                                                                                    | 村日石円        | 选加   | <b>踩住/</b> 比述 | 總字75 | 学刀 |                        | FXFIII                  | 上訳犯罰                       | 坐刑    | 即人      |
| 教育學院共選課程班             | 2011                  | EED1109                                                                                                    | 生活科技概論      | 選    |               | 2.00 | 2  | 謝O通                    | 38000)                  | 敬業樓406 (49人)               | [1]   | [0102]  |
| 教育學院共選課程班             | 是 2632                | EED2203                                                                                                    | 幼兒學習環境設計    | 選    |               | 2.00 | 2  | 黄0萍(                   | 90133)                  | 五育樓309 (49人)               | [1]   | [09A]   |
| 教育學院共選課程班             | 2639                  | EED2306                                                                                                    | 幼兒園教保活動課程設計 | 選    |               | 3.00 | 3  | 黄O萍(T90133)            | NO瑞(300571)             | 五育樓309(49人)                | [1]   | [09AB   |
| 教育學院共選課程班             | 2038                  | EED3101                                                                                                    | 原住民族教育      | 選    |               | 2.00 | 2  | 盧O琴(7                  | 4033)                   | 五育樓209 (49人)               | [1]   | [0304]  |
| 國小教育學程班               | 0606                  | EEP1105                                                                                                    | 自然科學概論      | N.   | 國小教育學程        | 2.00 | 2  | 楊O強(7                  | 5123)                   | 五育樓208 (49人)               | [5]   | [0506]  |
| 國小教育學程班               | 0608                  | EEP1115                                                                                                    | 社會學習領域概論    | ×.   | 國小教育學程        | 2.00 | 2  | 吳O明(4                  | (000                    | 五育樓206 (49人)               | [1]   | [0506]  |
| 國小教育學程班               | 0621                  | EEP1313                                                                                                    | 輔導原理與實務     | all' | 國小教育學程        | 2.00 | 2  | 潘O琦(7                  | 068)                    | 五育樓307 (49人)               | [3]   | [09A]   |
| 全校共選D                 | 2377                  | GEC4122D                                                                                                    | 大二體育(桌球)下   | 必    |               | 1.00 | 1  | 鄭O源(2                  | 8017)                   | 思源樓2F-桌球                   | [3]   | [0506]  |
| 特教系                   | 2618                  | SPU2102                                                                                                    | 特殊教育學生評量    | ×.   |               | 3.00 | 3  | <b>蔡O瑛(</b> 7          | 4132)                   | 五育樓109(49人)                | [2]   | [05060] |
| 特教系                   | 2431                  | SPU2112                                                                                                    | 重度與多重障礙     | 選    |               | 2.00 | 2  | 鑂O潔(                   | 0532)                   | 五育樓-多功能 (45人)五育樓-特創意 (20人) | [3]   | [0708]  |
| 特教系                   | 2430                  | SPU2143                                                                                                    | 生活技能訓練      | 選    |               | 2.00 | 2  | 張O茵                    | 00513)                  | 五育樓-多功能 (45人)              | [4]   | [0304]  |
| 特教系                   | 2438                  | SPU2159                                                                                                    | 自閉症         | 選    |               | 2.00 | 2  | 鏈O濱                    | 00532)                  | 五育樓104 (49人)               | [2]   | [0304]  |
| 结勒么                   | 2429                  | SPU4101                                                                                                    | 心理測驗        | N.   |               | 2.00 | 2  | 張0章 3                  | 00571)                  | 五窗樓106(49人)                | [3]   | [0304]  |

獎勵預選課程之清單 可檢視已選學分數

Y

# 診查詢獎勵預選課程階段之「未選上課程及原因」•查詢未選上課程之選課階段為:獎勵預選課程階段

| 用課號  | 斑紛   |         | 科目代碼     | 科目名稱      | 任課教師        | 未選上原因  |
|------|------|---------|----------|-----------|-------------|--------|
| 0633 | 國小教育 | Æ       | EEP2517  | 兒童發展與輔導   | 盧O琴(704033) | 衝堂     |
| 2025 | 教育學院 | _<br>星斑 | EED2305  | 幼兒學習評量    | 黃O萍(T90133) | 已達學分上限 |
| 2081 | 全    |         | GEC4122D | 大二體育(桌球)下 | 吳O晏(705218) | 衝堂     |
| 2372 | 1    |         | GEC4122C | 大二體育(羽球)下 | 林O興(399000) | 重複選課   |
| 回上層) |      |         |          |           |             |        |
|      |      |         |          |           |             |        |

| 查詢獎勵預選課程之「課表」                |         |                      |                                                    |                                        |                                                                    |                                     |                                                  |
|------------------------------|---------|----------------------|----------------------------------------------------|----------------------------------------|--------------------------------------------------------------------|-------------------------------------|--------------------------------------------------|
|                              |         |                      |                                                    |                                        | 按這裡                                                                |                                     |                                                  |
| 已選課程清單 已選                    | 護設      | 程                    | 課表                                                 | 未进                                     | 墨上課程查詢                                                             |                                     |                                                  |
| 學年期: 108學年度第1學期 、            |         | 選課                   | 階段: 🛛                                              | 2.第1次建                                 | として とう とう とう とう とう とう とう とう しょう しょう しょう しょう しょう しょう しょう しょう しょう しょ |                                     |                                                  |
| 確認【學年期】、<br>【選課階段】<br>日天時四五世 |         |                      |                                                    |                                        |                                                                    |                                     |                                                  |
| 定省进择止唯                       | 節次<br>M | 時間<br>07:00<br>07:50 |                                                    | Ξ.                                     | 三<br>Wiii du ka                                                    | 四                                   | 五才                                               |
| 預選課程之                        | 01      | 08:00<br>08:50       |                                                    |                                        | 特教系<br>五育樓209 (49人)<br>曾O停                                         |                                     |                                                  |
| 課表                           | 02      | 09:00<br>09:50       |                                                    |                                        | 満週即原<br>特教系<br>五育樓209 (49人)<br>曾O序                                 |                                     |                                                  |
|                              | 03      | 10:10<br>11:00       |                                                    | 自閉症<br>特教系<br>五育樓104 (49人)<br>鍾O潔      | 心理測驗<br>特教系<br>五育樓106 (49人)<br>碟OI#                                | 生活技能訓練<br>特教系<br>五育樓-多功能(45人<br>碟O菌 | 領導才能救育<br>特教系<br>)五育樓308(49人)<br>茎O瑛             |
|                              | 04      | 11:10<br>12:00       |                                                    | 自閉症<br>特教系<br>五育樓104 (49人)<br>繕の家      | 心理測驗<br>特較系<br>五育樓106 (49人)<br>運口達                                 | 生活技能訓練<br>特教系<br>五育樓-多功能(45人<br>碟O前 | 領導才能救育<br>特教系<br>)五育樓308 (49人)<br>教O瑞            |
|                              | N       | 12:10<br>13:00       |                                                    | <b>9</b> 重 <i>01</i> 指:                | 387.0-141                                                          | 3405                                | JR OV                                            |
|                              | 05      | 13:30<br>14:20       | 社會學習領域概論<br>小教學程<br>國小教育學程班<br>五育樓206 (49人)<br>吳O明 | 特殊教育學生評量<br>特教系<br>五育樓109(49人)<br>茶O瑛  | 大二體育(県球)下<br>通識<br>全校共選D<br>思源棲2F.県球<br>鄭O源                        | 視覺障礙<br>特教系<br>敬業樓403 (49人)<br>張O瑞  | 自然科學概論<br>小教學程<br>國小教育學程班<br>五育樓208 (49人)<br>楊O強 |
|                              | 06      | 14:30<br>15:20       | 社會學習領域概論<br>小教學程<br>國小教育學程班<br>五育樓206(49人)<br>吳O明  | 特殊教育學生評量<br>特教系<br>五育樓109 (49人)<br>禁O瑛 | 大二體育(県球)下<br>通識<br>全校共選D<br>思源棲2F.県球<br>鄭O源                        | 視覺障礙<br>特赦系<br>敬業樓403 (49人)<br>張O瑞  | 自然科學概論<br>小教學程<br>國小教育學程班<br>五育樓208 (49人)<br>楊O強 |
|                              | 07      | 15:40<br>16:30       |                                                    | 特殊教育學生評量<br>特教系<br>五育樓109(49人)<br>蒸O瑛  | 重度與多重障礙<br>特教系<br>五育樓-多功能(45人)五育樓、特創意(20人)<br>鍾O潔                  |                                     |                                                  |
|                              | 08      | 16:40<br>17:30       |                                                    |                                        | 重度與多重障礙<br>特赦系<br>五育樓-多功能(45人五育樓-特創意(20人)<br>道0潔                   |                                     |                                                  |

### ☑【第1次選課】暨【第2次選課】

請注意!請依照課務組公告之「<u>各學期課程公告暨各階段選課時間</u>」來點選【第1次 選課】或【第2次選課】

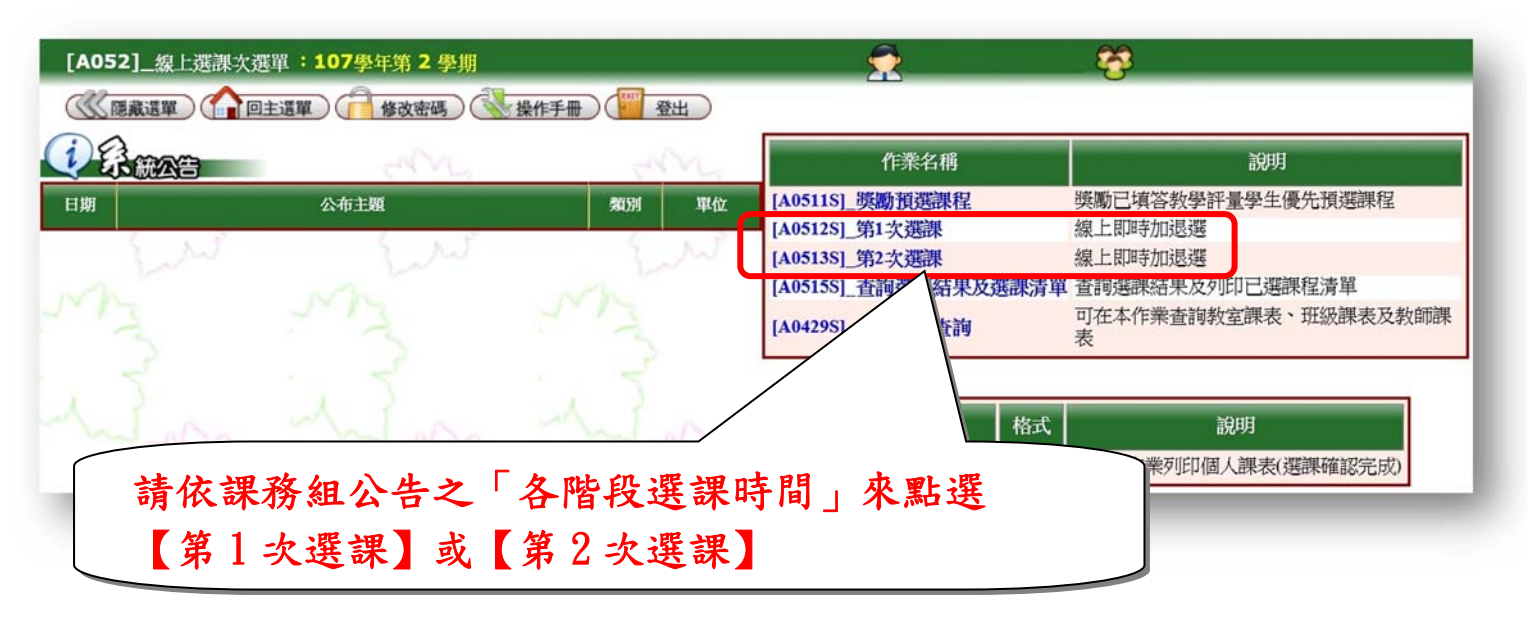

| [A0512S]_第1次選課-[一般選課]:                                                                                                    | 檢視選課開放時間、選修學分上下限、<br>已選學分數                                                                                                    |
|----------------------------------------------------------------------------------------------------|----------------------------------------------------------------------------------------------------|
| <ul> <li>資料詳細內容</li> <li>108學年第1學期 開放時間: 1080527 09:</li> <li>班級:</li> <li>學號:</li> <li>&lt;學分數&gt;</li> <li>選修學分上限:20 選修學分下限:3 已選學分</li> </ul>                                                                                                    | 38:26~1080528 09:38:29<br>: 姓名:<br>分數:0                                                                                                    |
| <ul> <li>說明</li> <li>點選〔說明〕左邊圖形,可關閉或開啟〔說明〕自</li> <li>1.如要加選課程,請直接按〔加選〕鈕加選,若</li> <li>2.如要退選課程,請直接按〔起還〕鈕退選,若</li> <li>3.科目為藍色字,表示有〔教學計畫〕可供查論</li> <li>4.若該課程有〔先修科目〕,請確定曾修習過〔</li> <li>(因第一次一般暨共同選課、第一次加退選時</li> <li>5.各課程相關規定,請參閱各課程的〔備註〕欄。</li> <li>6.第一、二次加退選課時,〔已選人數〕達到〔</li> <li>會有多位學生在線上選課,故按〔新增〕加強</li> </ul> | 的內容。<br>結加選成功,將出現在〔選課清單〕。<br>結退選成功,將從〔選課清單〕中移除。<br>句,請直接點科目即可進入查詢畫面。<br>〔先修科目〕,再選讀該課程,以免進入第二次加退選課時被系統退選。<br>、尚未有學期成績,故不做〔先修科目〕的判斷〕。<br>。<br>人數上限〕的課程無法加選,未達到〔人數上限〕的課程雖可加選,但因同時間<br>置時,如果已達到〔人數上限〕,仍無法加選。 |
| <ul> <li>一般選課 共同選課 送課演員</li> <li>査詢條件設定</li> <li>系所: 教育心理與輔導學系</li> <li>科目名稱:</li> </ul>                                                                                                    | <sup>₽</sup><br><sup>査</sup><br>加退選操作説明                                                                                                    |

80「研究所專業課程」線上即時加退選

①點選【一般選課】→②確認所屬【系所】、【學制】→③點選【查詢】

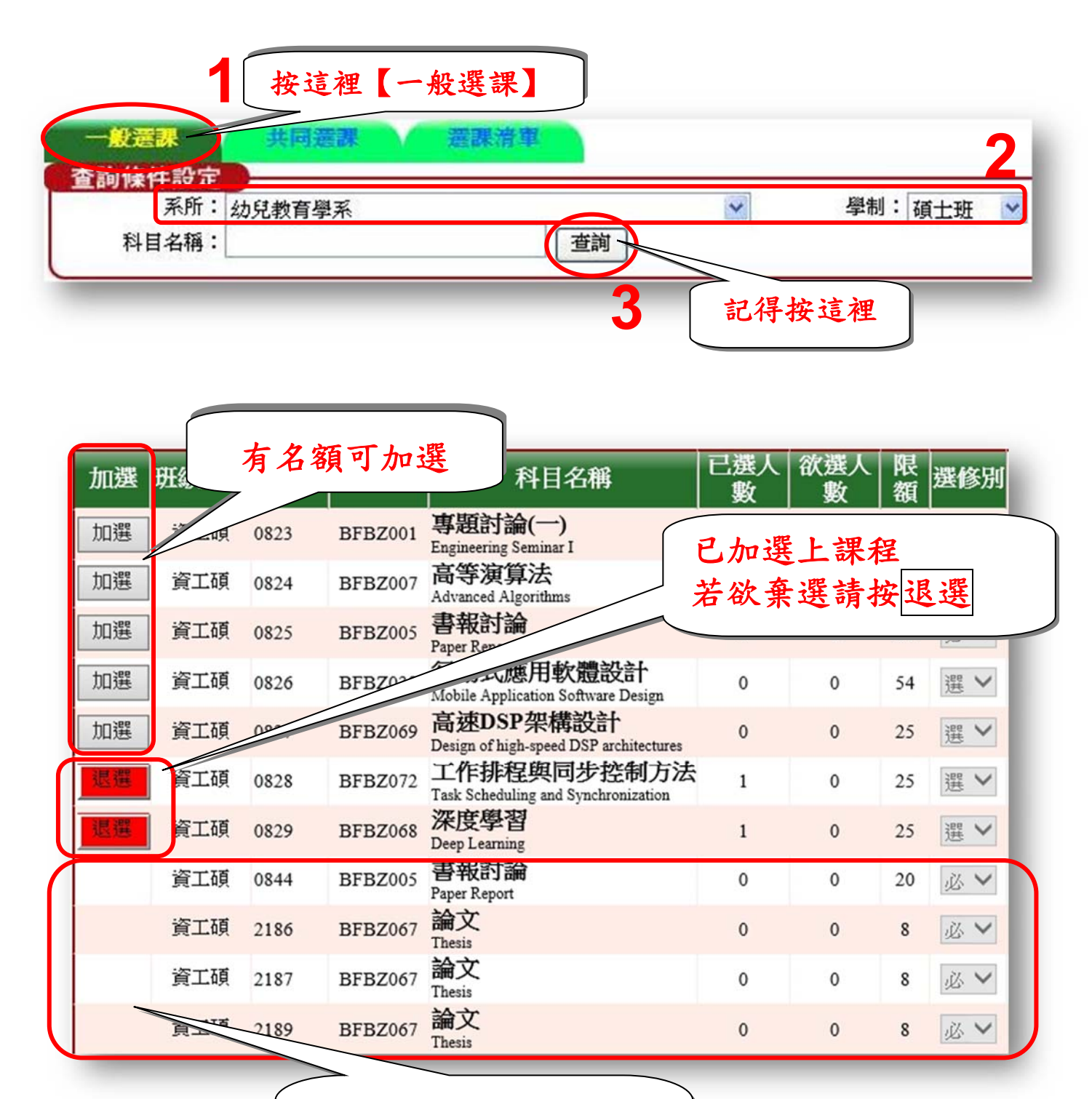

非限定修課群組或額滿

無法加選

必查詢「共選時段課程」:「師培課程―小教學程、特教學程、幼教學程」
①點選【共同選課】→②確認【共選群組】→③點選【查詢】

| 按這裡【共同選課】                                                                                                    |
|----------------------------------------------------------------------------------------------------|
|                                                                                                    |
| 點選〔說明〕左邊圖形,可關閉或開啟〔說明〕的內容。<br>1.志願順序為1~N,數字不可重複,1為第一志願、2為第二志願,以此類推,填寫完成,請按〔存檔〕鈕存檔。<br>2.此處有填志願的上課時間,仍可選必修或選修課程清單中相同時段的課程,但系統進行抽籤時,如您抽中此志願語<br>3.第一、二次加退選無志願序,請選共選群組按查詢進行選課。<br>4.第一、二次加退選供業時,按下〔加選〕前必須輸入課程前方驗證碼方可加選。 |
| 共選(志願)群組:<br>非加速選時段,更<br>ZZ909.特殊教育學程班<br>ZZ910.幼稚教育學程班<br>22910.幼稚教育學程班                                                                                                    |

# 80「師培課程—小教學程、特教學程、幼教學程」線上即時加退選

| #選(志願)群組: ZZ908.國/ 額滿或因限定修課群組、                                                              |                                                                                        |                  |
|---------------------------------------------------------------------------------------------|----------------------------------------------------------------------------------------|------------------|
| 驗證碼 聯讀 加選 班 先修科目限制無法加選                                                                      | 已欲<br>選選限<br>送修別 課程/<br>別 数                                                            |                  |
| 國小教育學程符 2608 FEB1104 普通數學                                                                   |                                                                                        | × 2 2            |
| General Mathematics                                                                         |                                                                                        | • 2 2            |
| 國小教育學程班 2610 EEP1107 目未<br>Music                                                            | 45 0 45 🔬 🗸                                                                            | ✓ 2 2            |
| 國小教育學程班 2611 EEP1112 兒童英語<br>English for Children                                           | 45 0 45 🔊 🗸                                                                            | ✓ 2 2            |
| 215 加選 國小教育學程班 2612 EEP1114 生活科技概論<br>Introduction of Technology                            | 0 0 45 📈 🗸                                                                             | ✓ 2 2            |
| 整要 載小教育學程班 2614 EEP2501 <b>寫字及書法</b><br>Writing and Calligraphy                             | 38 0 40                                                                                | ✓ 2 2            |
| 433 加選 剧 已加選上課程                                                                             | 0 0 45 应义                                                                              | 2 2              |
| <b>王王</b> 國小教育 若欲棄選請按 退選                                                                    | 40 0 45                                                                                | ✓ 2 2            |
| 683 加選 國小教育學程班 2623 EEP2505 學習評量<br>Assessment of Learning                                  | 0 0 45                                                                                 | ✔ 2 2            |
| 323 加選 國小教育學程班 2630 EEP1313 輔導原理與實務<br>Principles of Guidance                               | 0 0 4                                                                                  | 2                |
| <b>897</b> 加選 國小教育學程班 2632 EEP2411 國民小學國語教材教法<br>Methods and Materials for Chinese Teaching | 0 0 40 必 数 新 9 程 · 國 小 教 前 9 程 · 國 小 教 前 9 程 · 國 小 教 前 9 程 · 特 教 9 利 新 京 8 程 · 小 教 8 1 | 時學程 2 1<br>望 2 1 |
|                                                                                             | 林东 国家未精系<br>輔多 国家未精系                                                                   | ±                |
|                                                                                             |                                                                                        |                  |
| 有名額可加選, <u>先輸</u>                                                                           |                                                                                        |                  |
| 入驗證碼再點加選。 9 九點                                                                              | 5进【課程用途】                                                                               | ,                |
|                                                                                             | <b>丹</b> 按加迭疑                                                                          |                  |
|                                                                                             | I L                                                                                    | 7                |
| ☞請依通過甄選之身分別,點                                                                               | 選【課程用途】:                                                                               | _                |
| 國小教育學程或特教學程或                                                                                | 或 <u>幼教學程</u> 。                                                                        |                  |

#### 80【選課清單】可檢視線上即時加退選階段之選課結果

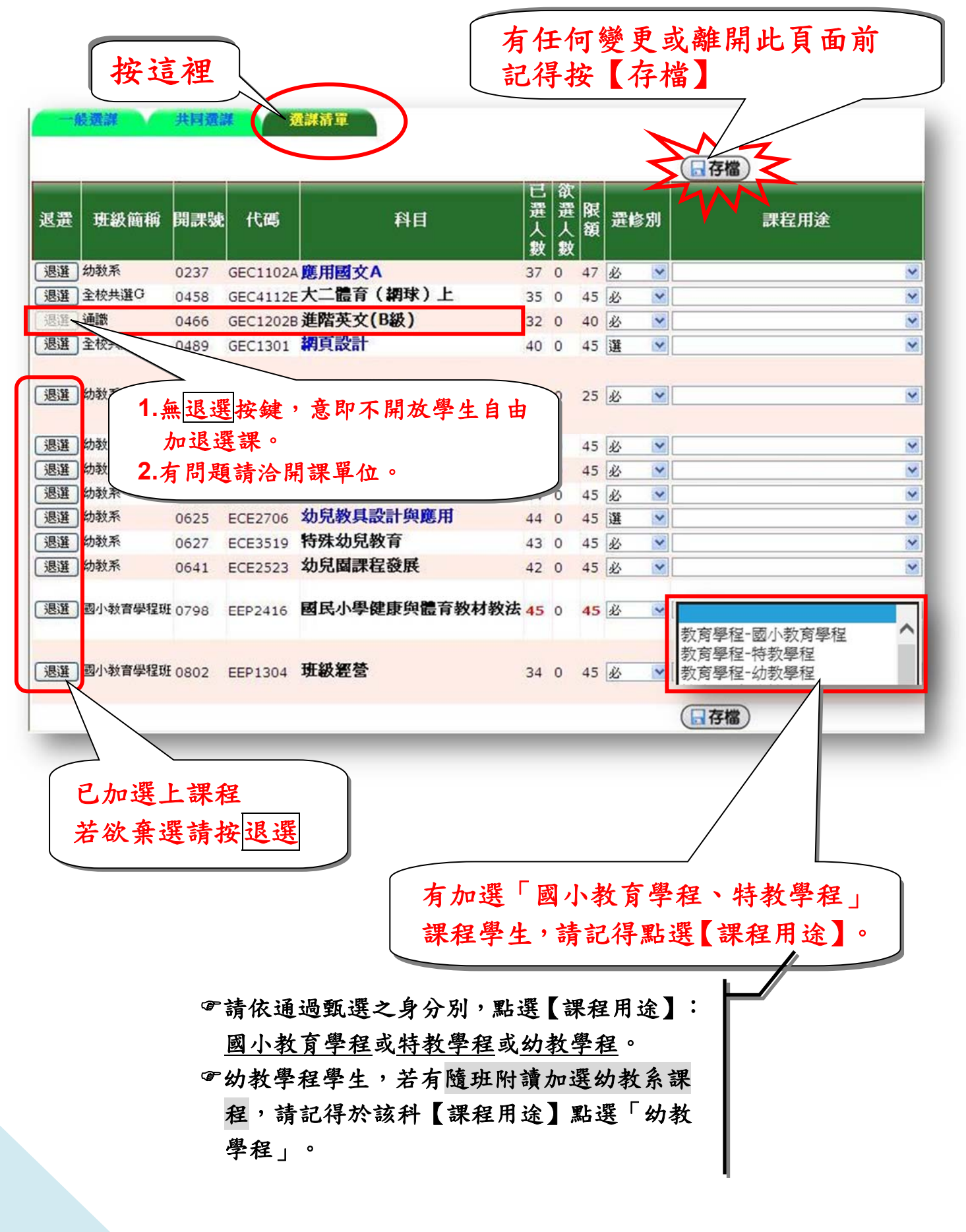

✓【第1次選課】檢核結果查詢
 ☞目的:檢核學生是否重複修習、先修科目是否及格
 ①點選【線上選課】→②點選【查詢選課結果及選課清單】

| <u>主選</u> 單: <b>107</b> 學年第 2 學期                                                                                                    |              | 👮                   | 😤                |                              |
|----------------------------------------------------------------------------------------------------|--------------|---------------------|------------------|------------------------------|
| 國示選單 信 修改密碼 条件手冊 留出 目前學年期為 107學年                                                                                                    | 第 2 學期       |                     |                  |                              |
|                                                                                                    |              |                     | 🛃 個人資料           | 新生可在本作樂填寫個人資料                |
| 日期 公布主顧                                                                                                    | \$4059I      | 單位                  |                  |                              |
| 2019/05/22 全校分機一覽表A4列印版<br>2019/05/08 因應資源安全管理法實施,配合新政策,請依管控措施,進行密碼變更作業                                                                      | 一般公告<br>系統公告 | 總務處<br>計算機與線路<br>中心 | 繰上選課             | (1)選課作業及選課結果查詢(2)英文檢定資料輸入及查詢 |
| 2019/04/26<br>107學年畢業生輸金等主修修畢申請公告<br>2018/09/06<br>學調材室】填表"教學場地信用表"登記(詳內文),佛便教室進更活化運用。<br>2016/09/08 105-1要期記可會錄上點名已錄用。教講運師多加運用-始新資會錄上點名登錄資程 | 一般公告         |                     | <b>令 畢業相關作業</b>  | 可在此申讀畢業初審、宣詞畢業審核結果和列印畢業相關報表  |
| 2015/11/03 學生缺壞及讀假紀錄查詢液程<br>2015/09/07 班會記錄讀上校務系統填寫一機附班會記錄登錄及薄師審核流程<br>2015/04/20 關於Chrome瀏覽器無法打開報表問題解決請法                                    |              | 1                   | 應屆畢業流向調查         | 國屬畢業流向調查設定                   |
| 2013/09/11 國立屏東大學個人資料蒐集聲明暨同意書公告<br>2011/11/09 登人系統注意事項(請勿同時使用訪客報號登入,以免產生錯誤)                                                                  |              | P.0                 | 》線上查詢            | 可在本作樂童詢個人歷年成績及符合畢業資格之未修課程    |
|                                                                                                    |              | 22                  | 家上申請             | 可在本作樂提出各項資料申請                |
|                                                                                                    |              | 25                  | 教學評量填寫           | 可在本作樂填寫数學意見調查資料              |
|                                                                                                    |              | ~~{(                | 通過 場地管理          | 可在本作樂管理場地相關設定                |
| 600 600 600                                                                                                    |              | 000                 | <b>委</b> 文自學時段系統 | 提供大一學生英語自學時段選擇               |

| [A052]_線上選課次選 | 單:107學年第 2 學期  |          | 👮 🥰                                                                 |
|---------------|----------------|----------|---------------------------------------------------------------------|
|               | 主選單 🦳 修改密碼 🕔 操 | 能手冊 一 登出 |                                                                     |
|               |                |          | 作業名稱 說明                                                             |
| 日期            | 公布主題           | 預別 單位    | [A0511S]_ <b>獎勵預選課程</b> 獎勵已填答教學評量學生優先預選課程<br>[A0512S] 第1次選課 線上即時加退選 |
| Juni          | June           | Jun      | [A0513S] 第2次選課 線上即時加退選                                              |
|               |                | N/h      | [A0515S]_查詢選課結果及選課清單 查詢選課結果及列印已選課程清單                                |
|               |                | 13/1     | [A0429S]_各種課表查詢 可在本作樂查詢教室課表、班級課表及教師課 表                              |
|               |                | 517      |                                                                     |
|               |                |          | 報表名稱 格式 説明                                                          |
| 7.12          | 7.2            | 2        | [A0551R]_個人課表 A4直印 可在本作業列印個人課表(選課確認完成)                              |
|               |                |          |                                                                     |
|               |                |          |                                                                     |

#### ③確認【學年學期】、選課階段「第2次選課」→為第1次選課結果

| ○ 隠義選單      |                                                                                                    | 回主選單)(   | ▲ 修改密碼 ( )<br>上部上規模書 | 了操作<br>201 | 手冊) (11 | 登出   | 4         |             | 選課階段            | <b>没為</b> | <u>第</u>   | 2 次: | 選課                             |                                                              |
|-------------|----------------------------------------------------------------------------------------------------|----------|----------------------|------------|---------|------|-----------|-------------|-----------------|-----------|------------|------|--------------------------------|--------------------------------------------------------------|
| 年期:  108學年度 | 第1學期                                                                                                    | ▶ 選課階段   | : [3.第2次選課 ♥]        | <b>J</b>   | 學謊:     | 學分   | <b></b> 校 | 挂名:         | 班級:<br>學分合計:0   |           |            |      |                                |                                                              |
| 斑級          | () □ ○ ○ <th>科目代碼</th> <th>科目名稱</th> <th>選別</th> <th>課程用途</th> <th>總學分</th> <th>學分</th> <th>任課教師</th> <th>上課地點</th> <th>星期</th> <th>節次</th> <th>停修扣考</th> <th>先修科目</th> <th>備註</th> | 科目代碼     | 科目名稱                 | 選別         | 課程用途    | 總學分  | 學分        | 任課教師        | 上課地點            | 星期        | 節次         | 停修扣考 | 先修科目                           | 備註                                                           |
| 中文条         | 2147                                                                                                    | CLL2003  | 漢語語法                 | 必          | 幼兒華語學程  | 3.00 | 3         | 嚴O模(827000) | 五育樓4F-視聽(二)(104 | 1人 [2]    | [020304]   |      |                                |                                                              |
| 中文系         | 2145                                                                                                    | CLL2035  | 華人社會與文化              | 選          | 幼兒華語學程  | 3.00 | 3         | 黃O車(T09303) | 五育樓4F-視聽(二)(104 | 4人 [4]    | [020304]   |      |                                |                                                              |
| 幼教条         | 0358                                                                                                    | ECE2213  | 幼兒生命教育               | 選          |         | 2.00 | 2         | 吳0禎(705226) | 五育樓102 (49人)    | [2]       | [0506]     |      |                                | 二甲                                                           |
| 幼教系         | 0271                                                                                                    | ECE4308  | 幼兒園教學實習              | 必          |         | 4.00 | 2         | 鄭O著(460000) | 五育樓204 (49人)    | [5]       | [01020304] | ]    |                                | 四甲A組,不開放外系和境<br>外生修課                                         |
| 育學院共選課程班    | 2077                                                                                                    | EED1402  | 國民小學國語教材教法           | 必          | 國小教育學程  | 2.00 | 2         | 張O菊(T92178) | 五育樓104 (49人)    | [4]       | [0708]     |      | 國音及說話                          | 限大三以上師資生修讀                                                   |
| 國小教育學程班     | 0604                                                                                                    | EEP1101  | 國音及說話                | 必          | 國小教育學程  | 2.00 | 2         | 張O菊(T92178) | 五育樓105(49人)     | [3]       | [0506]     |      |                                | 須額外繳費                                                        |
| 國小教育學程班     | 0625                                                                                                    | EEP2412  | 國民小學數學教材教法           | 必          | 國小教育學程  | 2.00 | 2         | 劉O麗(428000) | 科藝館401 (50人)    | [3]       | [0708]     |      | 普通數學、教學原<br>理、班級經營、課<br>程發展與設計 | 102-106 甄邏優先,須先將<br>習普通數學、教學原理、<br>班級經營、課程發展與設<br>計四科,須額外繳費。 |
| 幼教条         | 0387                                                                                                    | PEC3207B | 教育社會學B               | 選          |         | 2.00 | 2         | 劉〇鳳(300569) | 五育樓305 (49人)    | [2]       | [0708]     |      |                                | ΞZ                                                           |
| -           |                                                                                                    | -        |                      |            |         |      |           | (           | D               |           |            | -    | -                              | _                                                            |

☞查詢第1次選課未選上課程及原因

①點選【未選上課程查詢】→②選課階段為「第1次選課」

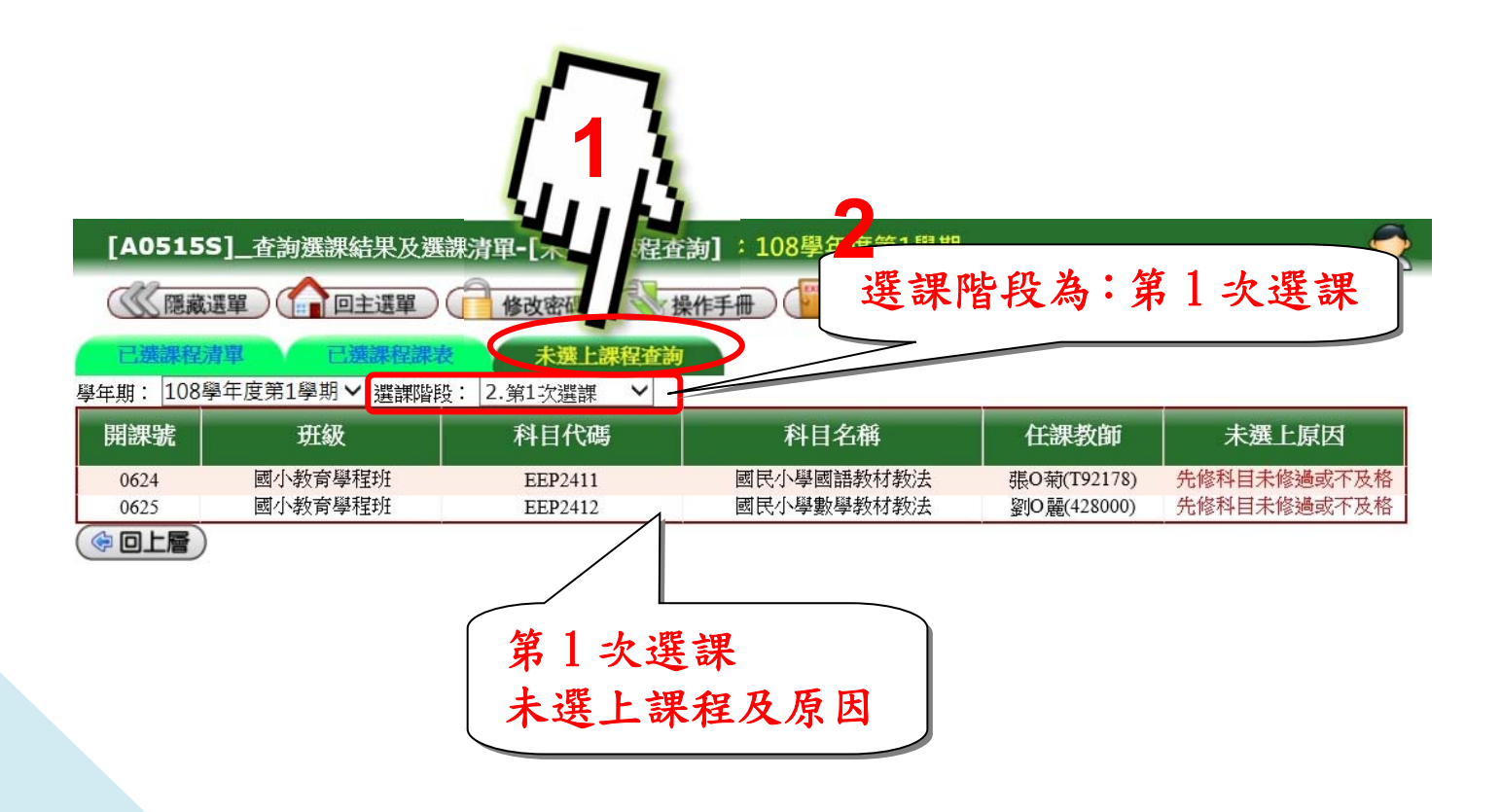